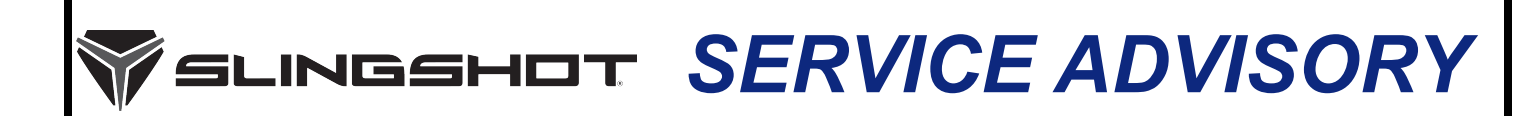

Release Date: February 23, 2022

SLI

Communication #: TSA-22-01

Model Year(s): 2020-2021

**Expiration Date:** February 23, 2023

- Confidential and Proprietary -

# VERSION: R01 (February 23, 2022)

IMPORTANT

If you are working with a printed copy, please verify you have the most current version of this document.

# SUBJECT: AUTODRIVE CALIBRATION ENHANCEMENTS

# PURPOSE

This Service Advisory provides authorized Slingshot dealers the ability to upgrade 2020-2021 AutoDrive models to the new 2022 transmission calibration at no cost.

The 2022 TCM calibration provides further refinements to the 2021 calibration including fine-tuning to shift speed and reverse engagement engine speed. The calibration is currently available through Digital Wrench II for all 2020-2021 AutoDrive vehicles even if they had TSA-20-01 previously performed.

### AFFECTED MODELS

| MODEL YEAR | MODELS                                       | AFFECTED RANGE                                                                                                    |
|------------|----------------------------------------------|----------------------------------------------------------------------------------------------------|
| 2020-2021  | All Slingshot models equipped with AutoDrive | Reference Unit Inquiry on the dealer website or<br>the Service Communications list on the STOP<br>site to look up affected units. |

NOTICE

Model year 2020 and 2021 vehicles will be updated to the 2022 transmission calibration when the Vehicle Controller Update process is performed, even if used for an ECM calibration update or installation of an accessory programming such as the Stage 1 ProStar 2.0L tune, add-on paddle shifters, hill hold feature, or Brembo Brake kit. Vehicles already equipped with an accessory calibration will receive the 2022 TCM update and the most current accessory calibration at the time of the update.

The information contained within this document is confidential and protected by U.S. and international copyright laws, and is the property of Polaris Inc. This document is provided for the sole use of authorized Polaris dealers and distributors. This document is not to be distributed, duplicated, or copied, digitally or otherwise, without the written consent of Polaris Inc.

### WARRANTY CLAIM INFORMATION

| 2020-2021 SLINGSHOT MODELS EQUIPPED WITH AUTODRIVE |                                     |  |  |  |
|----------------------------------------------------|-------------------------------------|--|--|--|
| Advisory #                                         | TSA-22-01                           |  |  |  |
| Claim Type                                         | SA (Service Advisory)               |  |  |  |
| Labor Allowance                                    | 0.5 hours (30 minutes)              |  |  |  |
| Part Number / Description                          | 0000541 (QTY 1) Bulletin Misc Labor |  |  |  |
| Parts Availability                                 | NA                                  |  |  |  |
| University of Polaris Video Training<br>Required   | NO                                  |  |  |  |

#### Claim Submission:

- US / Canada Dealers: On DEX, go to Service and Warranty > Warranty Claim and Extended Coverage > Start a New Warranty Claim. Select Service Advisory> Enter the VIN / PIN and Retrieve Registration. Select TSA-22-01 and Send Claim.
- International Dealers: On iDEX, go to Service and Warranty> Warranty Claims>Start a New Warranty Claim. Select Service Advisory> Enter the VIN / PIN and Retrieve Registration. Select TSA-22-01 and Send Claim

# **COVERAGE PERIOD**

Coverage will begin on February 23, 2022. Coverage will expire on February 23, 2023.

# FEEDBACK FORM

A feedback form has been created for the technician to provide Polaris with an overall satisfaction rating for the instructions, provide comments on your experience or upload pictures/video. The form is viewable on mobile devices by scanning the QR code or on a PC by clicking HERE.

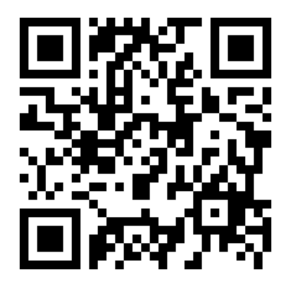

The information contained within this document is confidential and protected by U.S. and international copyright laws, and is the property of Polaris Inc. This document is provided for the sole use of authorized Polaris dealers and distributors. This document is not to be distributed, duplicated, or copied, digitally or otherwise, without the written consent of Polaris Inc.

# TSA-22-01 PROCEDURE

### **TOOLS REQUIRED**

- Digital Wrench<sup>®</sup> II
- Multilink XP cable
- Battery Charger

#### **PROGRAMMING PROCEDURE**

#### IMPORTANT

This procedure requires the use of Digital Wrench<sup>®</sup> II. Connect a battery charger to the vehicle during the programming and grid learn procedures

- 1. Park vehicle on a flat surface.
- 2. Shift vehicle to NEUTRAL.
- 3. Press START/STOP button to turn vehicle OFF.
- 4. Apply parking brake.
- 5. Verify that Digital Wrench II version 1.0.16 or later has been installed on your PC or laptop. For installation instructions, Click HERE to view the Digital Wrench II user manual or visit "Other Publications" on the left navigation menu of the DEX STOP site.
- Connect MultiLink XP cables to PC and vehicle. Power on into ignition mode by pressing the brake pedal or pushing the start button twice. Do NOT start.

#### 

Make sure the vehicle has sufficient battery voltage and is connected to a battery charger before the reflash. Failure to do so may result in a reflash crash and damage the ECM.

- 7. Open the Digital Wrench II application.
- 8. Select Auto Identify.

| P&LARI          | <b>S</b>   DIGITAL WREN |
|-----------------|-------------------------|
| Auto Identify 오 | Last Selected <b>O</b>  |
| Enter VIN       |                         |
| Year            | ✓ Line                  |
| Model           |                         |
|                 |                         |

9. Select Vehicle Update.

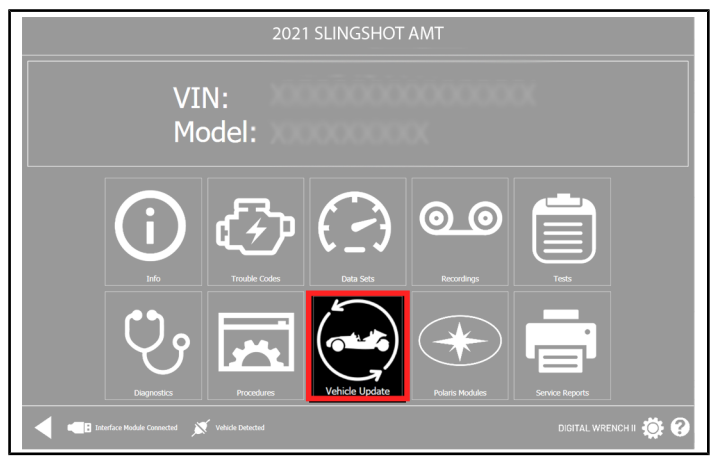

10. Select the appropriate brake package equipped on the vehicle.

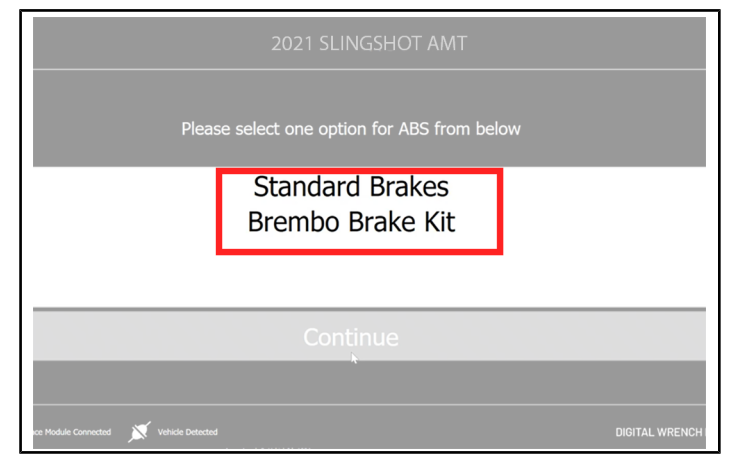

11. Select the appropriate paddle shifter configuration.

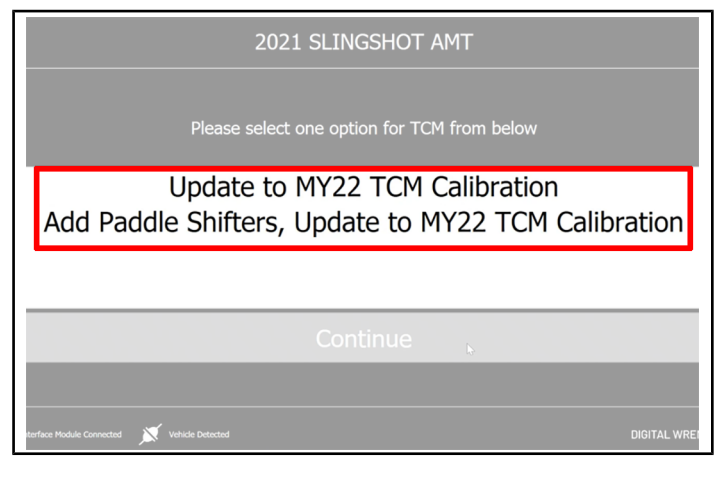

The information contained within this document is confidential and protected by U.S. and international copyright laws, and is the property of Polaris Inc. This document is provided for the sole use of authorized Polaris dealers and distributors. This document is not to be distributed, duplicated, or copied, digitally or otherwise, without the written consent of Polaris Inc.

#### 12. Select the appropriate engine calibration level.

| 2021 SLINGSHOT AMT       |                                                   |              |  |  |
|--------------------------|---------------------------------------------------|--------------|--|--|
|                          | Please select one option for Engine from below    |              |  |  |
|                          | Update to MY22 ECM Calibration<br>Stage 1 Upgrade |              |  |  |
|                          |                                                   |              |  |  |
|                          | Continue                                          |              |  |  |
|                          |                                                   |              |  |  |
| terface Module Connected | X Vehicle Detected                                | DIGITAL WREN |  |  |

#### 13. Select Continue to begin programming.

| 2021 SLINGSHOT AMT                                                                                                    |             |  |  |
|----------------------------------------------------------------------------------------------------|-------------|--|--|
| 1. Flash No Start ECM 2. ESP to calibration:4886695 3. Write ESPVariant, MEM-2 4. TCM to calibration:488038 5. Clear Learned and at Xored data 6. Write TCM, PaddleSel_MEM-0 7. Matt Power cycle Verbick8 8. EChains calibration:01000 7. Matt Power cycle Verbick8 8. EChains calibration:01000 7. Matt Power cycle Verbick8 10. Clear Active and Historic DTCS 11. Please perform the TCM Grid Learn Process after the completion of this procedure. 12. Please perform the TCM Kiss-Point Learn Process after the completion of this procedure. Click Continue to proceed |             |  |  |
| Continue                                                                                                    |             |  |  |
|                                                                                                    |             |  |  |
| torface Module Connected 💉 Vehicle Detected                                                                                                    | IGITAL WREN |  |  |

14. Perform grid learn and kiss point learn procedures. Follow the on-screen prompts.

### NOTICE

The clutch wear index test drive requires the computer to be connected to the vehicle to monitor the number of acceptable starts completed.

- 15. Perform the idle relearn procedure.
- 16. Submit a Service Advisory Warranty Claim for TSA-22-01.